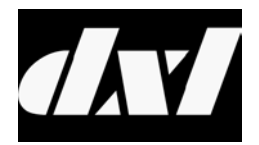

# INSTALLATION INSTRUCTIONS

# TMM-640/641 VoIP Touchscreen Master Module

#### **Table of Contents**

| 1. | Intent & Scope                                            | 3  |
|----|-----------------------------------------------------------|----|
| 2. | Description                                               | 3  |
| 3. | Ethernet Connection                                       | 4  |
| 4. | Handset Connector (or external push-to-talk switch)       | 5  |
| 5. | Power Supply                                              | 5  |
| 6. | Configuring a TMM-64x/641 with the Administrator Software | 5  |
| 7. | Setting the IP Address for the TMM-64x                    | 8  |
| 8. | Using a web browser to configure the TMM-64x              | 9  |
|    | 8.1 Using the MicroComm Setup Wizard                      | 9  |
|    | 8.2 Setting the TMM-64x Operating Parameters              | 17 |

#### 1. Intent & Scope

This document describes the installation and setup procedures for both the DXL TMM-640 and TMM-641 VoIP Touchscreen Master Modules. The only differece between the TMMs is that the TMM-641 has a line level input jack to connect a third party external feedback suppressor or equilizer. In this document the notation TMM-64x is used to describe procedures that appliy to both the TMM-640 and TMM-641.

## 2. Description

The TMM-64x is a small desktop style intercom master station for use with a touchscreen terminal. It is aVoice over Internet Protocol (VoIP) device that implements the industry standard Session Initiation Protocol. The TMM-64x connects to an exchange via the inter-exchange Ethernet network.

The TMM-64x includes a speaker (c/w volume adjustment) an electret microphone, a push-to-talk(PTT) switch, and a LED status indicator. A front panel 2.5 mm jack allows a variety of wired headsets to be utilized.

The TMM-64x also provides contacts for an external PTT (foot) switch as well as a privacy handset, and includes a 3.5 mm stereo output jack to provide line-level signaling for external amplified speakers.

The TMM-641 (not the TMM-640) has a 3.5 mm line level input jack which allows a third party external feedback suppresor or equalizer to be connected.

The TMM-64x is powered by a wall adapter power supply (normally included with the TMM-64x or through Power over Ethernet (PoE) if you have a PoE capable network switch.

The functional operation of the TMM-64x in a DXL system is carried out using the Administrator Software and the DCC software. Three procedures are required to configure a TMM-64x master station:

- 1. Configuring an IP Master using the Administrator
- 2. Use DHCP to set the IP Address of the TMM-64x master station
- 3. Use a web browser to configure the TMM-64x master station to operate with the MicroComm system.

The following diagram shows the location of the connectors on the TMM-64x.

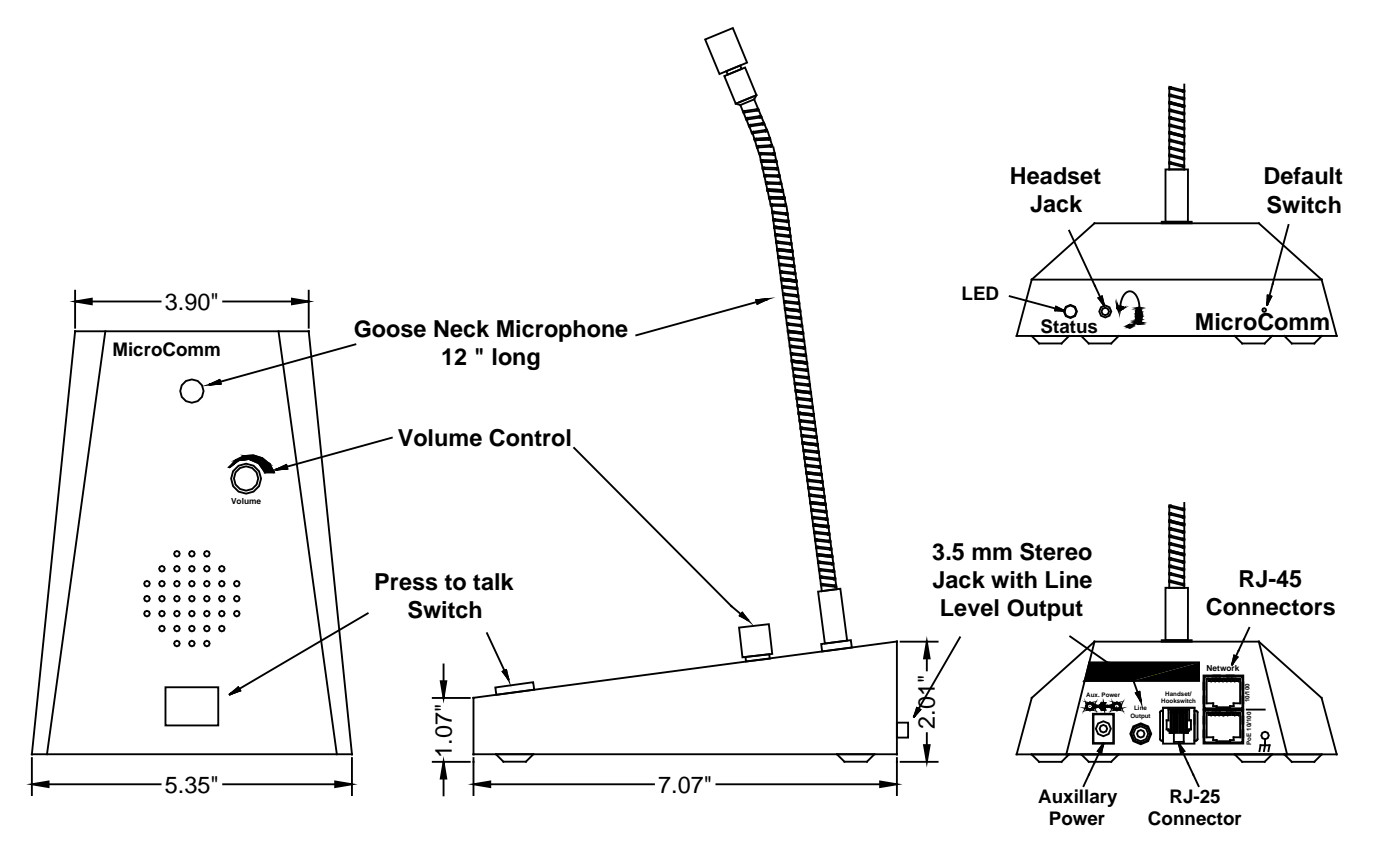

## **TMM-640 Showng Connector Locations**

The TMM-64x has two RJ-45 connectors, an RJ-11 connector, a 3.5 mm stereo line-level output, and a 2.5 mm headset connector.

# 3. Ethernet Connection

Two vertically stacked RJ-45 connectors are used to connect the TMM-64x to a DXL system. The bottom RJ-45 includes both the network and power connections for the TMM and has the capability to accept power from either an endspan or midspan device.

| RI-45 Pins | Function      |
|------------|---------------|
| 1          | Tx+           |
| 2          | Tx-           |
| 3          | Rx-c          |
| 4          | 48 Vdc Source |
| 5          | 48 Vdc Source |
| 6          | Rx-           |
| 7          | 48 Vdc Return |
| 8          | 48 Vdc Return |

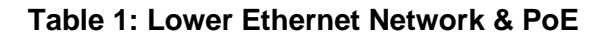

The second RJ-45 includes only the network connections and can be used to facilitate connections to another device.

| RI-45 Pins | Function |
|------------|----------|
| 1          | Tx +     |
| 2          | Tx -     |
| 3          | Rx +     |
| 4          | NC       |
| 5          | NC       |
| 6          | Rx -     |
| 7          | NC       |
| 8          | NC       |

#### **Upper Ethernet Network**

# 4. Handset Connector (or external push-to-talk switch)

An RJ-25 connector provides a means for a handset connection if call privacy is desired, but will require an external cradle with hookswitch. A resistor network is implemented to facilitate both the hookswitch and PTT inputs to one physical input.

| <b>RI-11 Pins</b> | Function     |
|-------------------|--------------|
| 1                 | HS Mic +     |
| 2                 | Push to Talk |
| 3                 | HS Spk +     |
| 4                 | HS Spk -     |
| 5                 | HS Status    |
| 6                 | HS Mic -     |

#### **Handset Connections**

The handset hookswitch is connected between HS Status (Pin 5) and HS Mic - (Pin 6).

The external press-to-talk switch is a normally open switch that is connected between Push-to talk (Pin 2) and

Mic – (Pin 6)

#### 5. Power Supply

The TMM supports both PoE and line power inputs.

# 6. Configuring a TMM-64x with the Administrator Software

The Administrator Software is used to create a configuration where a particular VoIP port must be assigned to each VoIP TMM-64x master station. The first step in creating a configuration is to create all the Exchanges in the system. The following **DXL Configuration Editor** screen allows you to **Add Exchanges...** to the configuration

| DXL Configuration Editor - Confi | guration_1           |  |
|----------------------------------|----------------------|--|
|                                  |                      |  |
|                                  |                      |  |
| View: Containment                | Property Value       |  |
| Grey Institution.dxl             |                      |  |
|                                  | Function: Unassigned |  |
|                                  | <i>\</i> }           |  |
|                                  | Add Exchange         |  |

Click on the **Add Exchanges...** button and the **Exchange Properties** text box with two tabs will pop up. In the **Identification tab** you need to type in a **Number:** for the exchange, the **Name:** of the exchange and assign a unique **IP Address:** to the exchange.

| Exchange 1 (Support Services) Properties | × |
|------------------------------------------|---|
| Identification Settings                  |   |
| Number: 1<br>Name: Support Services      |   |
|                                          |   |
| IP Address: 10.0.0.1 Phone Number:       |   |
|                                          |   |
|                                          |   |
|                                          |   |
|                                          |   |
|                                          |   |
| OK Cancel                                |   |

Once all the exchanges have been created each exchange requires a DCC. After the DCC has been configured, DCEs, TBEs and PZEs can be added to the exchange as required.

Using the pull-down menu and setting the **Configure:** entry to **Hardware** in the **DXL Configuration Editor** and

| TXL Configuration Editor - Configuration_1 |                      |  |
|--------------------------------------------|----------------------|--|
| File Edit                                  |                      |  |
| Configure: Hardware                        |                      |  |
| View: Containment                          | Property Value       |  |
| ⊡- Grey Institution.dxl                    |                      |  |
| Housing Building 1                         |                      |  |
| Housing Byilding 2                         |                      |  |
| Special Hantilling                         |                      |  |
| Administration                             |                      |  |
|                                            |                      |  |
|                                            |                      |  |
|                                            |                      |  |
|                                            | Function: Unassigned |  |
|                                            |                      |  |
|                                            |                      |  |
|                                            |                      |  |
|                                            |                      |  |
|                                            | Add Exchange         |  |

selecting one of the Exchanges you can now add a DCC to the exchange.

Click on the **Add DCC...** button to bring up a **DCC Properties** text box as shown on the right. Use the check boxes and pull-down menus to configure the DCC. In this example you are going to use VoIP master stations so the **PCI Card:** should be set to **VOIP**. Once you select **VOIP** the **CEPT Port** entry will be dimmed and cannot be selected. When the parameters of the DCC have been set click on the **OK** button and return to the **DXL Configuration Editor**.

| DCC Properties              |
|-----------------------------|
| PCC Options                 |
| PCI Card: VOIP              |
| CEPT Port: XLon<br>VÜIP     |
| Modem: 🔽                    |
| MCC: 2 IMS                  |
| MCC Options                 |
| 🔽 Supervised Status Input 1 |
| 🔽 Supervised Status Input 2 |
| 🔽 Supervised Status Input 3 |
| 🔽 Supervised Status Input 4 |
| SCC 1: 400 Series           |
| SCC 2: 400 Series           |
| OK Cancel                   |

To add a TMM-64x VoIP master station set the **Configure:** entry of the **DXL Configuration Editor** to **Masters** then click on the **Add...** button to bring up a **Master Properties** dialog box. In the **Identification** tab you need to assign a **Number:** to the master station, a **Name:** for the master station and use the pull down menu to select the **Type:** of master station. In this case we need to specify that it is an **TMM IP Master**.

|                    |                   | _ |
|--------------------|-------------------|---|
| ∿ <sub>Type:</sub> | TMM IP Master     | • |
|                    | IMS Master        |   |
|                    | TMM Master        |   |
|                    | TSM Master        |   |
|                    | Paging Microphone |   |
|                    | Master Group      |   |
|                    | IP Master         |   |
|                    | TMM IP Master     |   |
|                    |                   |   |

|                | 1               |                 |               | 1 .     |           |
|----------------|-----------------|-----------------|---------------|---------|-----------|
| Permissio      | ns              | Paging Feedback |               | , I     | Jutputs   |
| Identification | Switches        | Tones           | Call Settings | Control | Secondary |
| Number: 1      |                 |                 |               |         |           |
| Name:  Cent    | ral Control 1   |                 |               |         |           |
| Info:          |                 |                 |               |         |           |
| ,              |                 |                 |               |         |           |
| Tupe: TMb      | I D Master      |                 | -             |         |           |
| isper Liftan   | r in master     |                 |               |         |           |
| Exch           | ange:           | Box:            | Card:         | Port:   | _         |
| Supp           | oort Services 💌 | DCC 🔽           | VOIP PCI Card | 1       | · ]       |
|                |                 |                 |               |         |           |
|                |                 |                 |               |         |           |
|                |                 |                 |               |         |           |
|                |                 |                 |               |         |           |
|                |                 |                 |               | OK      | Cance     |
|                |                 |                 |               |         |           |

You must specify the **Exchange:** associated with this master and assign a unique port number for the IP Master using the **Port** pull-down menu. By default the next available port will be displayed.

# 7. Setting the IP Address for the TMM-64x

Every device connected to the inter-network Ethernet network in a DXL system must have a unique IP address.

Since the TMM-64x does not have any switches or keypad on it to set its address, it has to initially be given a temporary address from your network by using a DHCP (Dynamic Host Configuration Protocol) server. In order to configure the masters you will need a computer or device (such as a router) that can assign DHCP addresses. **This is used for initial configuration only.** After the masters have been configured, they will use Static IP addresses, and DHCP will no longer be required.

After you have set up a computer or device which acts as a DHCP server, connect up the bottom Ethernet port of the TMM-64x to the network switch that the DHCP server is connected to. The network switch should assign an IP address to the TMM-64x. Once the TMM-64x indicator LED on the front is blinking green (indicating it is on), press the PTT switch on the TMM-64x. Using a voice synthesizer, the TMM-64x should speak the IP address that was assigned to it by the DHCP server. Write this address down for use in the next step.

If the TMM-64x speaks a 12 digit Ethernet MAC address this means that the TMM has not received a DHCP address, indicating that there is probably no DHCP server on the network

The small opening in the front above the C in MicroComm can be used to activate a switch that will reset the TMM to the original factory set default values with the address set by the DHCP. The switch must be pressed at the same time the Ethernet cable is plugged into the TMM.

#### 8. Using a web browser to configure the TMM-64x

Once the IP address of the TMM-64x has been determined and connected to an Ethernet network, a PC on the same network can access the TMM-64x and use a web browser to set the remaining parameters necessary to make the TMM-64x work in a DXL system.

The first step is to hook up the bottom Ethernet port on the master to a network switch. Once the master has reset and the LED on the front is flashing green, you can bring up a web browser from a PC on the same network (that is assigned an IP address within the same network mask as the TMM-64x).

In the address bar, type "<u>http://<address of master></u>". For example, if the master is 10.0.0.56, type "**http://10.0.0.56**". This will bring up a MicroComm DXL master setup page.

If this is not the first time that the web browser has been used to configure the TMM-64x after a factory reset, the TMM-64x will skip the MicroComm Setup Wizard screens and go directly to the web browser menus. The user will have to sign in as the administrator (using the password assigned during initial configuration) to make changes to these settings. If this is the first setup after a factory reset then the user will have to enter some information before being allowed to go directly to the web browser menus. The following section describes the MicroComm Setup Wizard screens and how to configure them. The section after that describes the settings to make in the web browser menus.

# 8.1 Using the MicroComm Setup Wizard

If this is the first time that the TMM-64x has been configured with a web browser, the following screen will come up. If this screen is not shown, then the TMM-64x was likely previously configured, in which case you can skip to the next section.

| Welcome to Microcomm™ Setup Wizard                                                                                                    |      |
|----------------------------------------------------------------------------------------------------|------|
| Just a few short steps will configure your Microcomm™ TMM-640.<br>Once setup is complete, you can adjust these settings and further personalize your<br>TMM-640 by using the same web address you used to access this page.<br>This device's serial number is SN10197098<br>This device's MAC address is 00121F FFFFC4<br>Start Setup Wizard ▶ |      |
|                                                                                                    | 1    |
| Copyright © 2009 - 2010 Harding Instrument Co.                                                                                                    | Ltd. |

Click the "Start Setup Wizard" button to continue.

On the first page, assign a **Workgroup Key**. This key can be any value you choose, but the same key should be entered on every IP master in the MicroComm system. In this example, "**microcomm**" is used for the **Workgroup Key** for this system. Once this is entered, click "**Next**" to continue.

| Workgroup Key                                                                                                    |
|----------------------------------------------------------------------------------------------------|
|                                                                                                    |
| Workgroup Key         microcomm           You must enter the same workgroup key in each of the TMM-640s that will be part of your system. Your workgroup key must be: |
| Between 8 and 16 characters long     Kept secret to prevent unauthorized access to your system     Something that is not easily guessed                               |
| Example: 34piNkdUcks                                                                                                    |
|                                                                                                    |
|                                                                                                    |
|                                                                                                    |

Next, enter the **Extension Name** and **Extension Description**. Enter a short name describing this master in the **Extension name** setting. In this case, "**TMM-64x**" is used. Enter a long description for this master as **Extension Description** (or leave it blank). Click the "**Next**" button to continue.

| Extension Name         Extension Name         TMM-640         Enter the name of this extension. This should indicate the location of this TMM-640. This will show on the display when intercom calls are made.         Examples:         • Jane Smith         • Larry Jones         • Shipping |
|----------------------------------------------------------------------------------------------------|
| Extension Name       TMM-640         Enter the name of this extension. This should indicate the location of this TMM-640. This will show on the display when intercom calls are made.         Examples:         • Jane Smith         • Larry Jones         • Shipping                          |
| Extension Name       TMM-640         Enter the name of this extension. This should indicate the location of this TMM-640. This will show on the display when intercom calls are made.         Examples:         • Jane Smith         • Larry Jones         • Shipping                          |
| Enter the name of this extension. This should indicate the location of this TMM-640. This will<br>show on the display when intercom calls are made.<br>Examples:<br>• Jane Smith<br>• Larry Jones<br>• Shipping                                                                                |
| Examples:<br>• Jane Smith<br>• Larry Jones<br>• Shipping                                                                                                    |
| • Lobby                                                                                                    |
| Extension Description Lloyd's Lab TMM * Optional                                                                                                    |
| This is an <b>optional</b> field where you may enter a short comment about the extension such as its location, serial number, or any other piece of information you wish to note.                                                                                                    |
| Previous                                                                                                    |
|                                                                                                    |

Next, enter the **Extension Number** for this TMM-64x. This extension number must correspond to the IP master number configured in the DXL Administrator for this master. There can be only one IP master in the system that has this extension number. In this example, "**64x0**" was used as the ID number of the master in the DXL Administrator, so this must be entered as the **Extension Number** of this TMM-64x. Click the "**Next**" button to continue once this has been entered.

| Extension Number                                                                                                    |                                               |
|----------------------------------------------------------------------------------------------------|-----------------------------------------------|
|                                                                                                    |                                               |
|                                                                                                    |                                               |
| Extension Number 6400                                                                                                    |                                               |
| Enter the extension number of this device. This number should be unique; no other<br>extension in your system should have the same number. |                                               |
|                                                                                                    |                                               |
|                                                                                                    |                                               |
|                                                                                                    |                                               |
|                                                                                                    |                                               |
|                                                                                                    |                                               |
| Previous                                                                                                    |                                               |
|                                                                                                    |                                               |
|                                                                                                    |                                               |
| Соругі                                                                                                    | ght © 2009 - 2010 Harding Instrument Co. Ltd. |

Set the **DCC/Registrar IP Address** to the IP address of the DCC that controls the exchange that the master associated with in the DXL Administrator. For example, in this case the IP address of the DCC of the exchange that the Master is associated with is "**10.0.0.82**". Once this is entered, click "**Next**".

| HARDING                    |                                                                                                    |                                                    |
|----------------------------|----------------------------------------------------------------------------------------------------|----------------------------------------------------|
|                            | DCC/Registrar IP Address                                                                               |                                                    |
| DCC/Regis                  | strar IP Address 10.0.0.82                                                                             |                                                    |
| Enter the ac<br>the DCC wh | Idress of the registrar of this extension. This will typica<br>ere this extension number was assigned. | ally be the IP address of                          |
|                            |                                                                                                    |                                                    |
| Previous                   |                                                                                                    | Next 🕨                                             |
|                            |                                                                                                    |                                                    |
|                            |                                                                                                    | Convright @ 2009 - 2010 Harding Instrument Co. Ltd |

Now set the **GMT Offset** time zone setting to an appropriate time zone where the master will be used, then click "Next".

| Timezone Setup                               |
|----------------------------------------------|
|                                              |
| GMT Offset (GMT-7:00) Mountain Time - Denver |
| Previous                                     |
|                                              |

Next, enter a **User Password** for the user account on the TMM, then click "**Next**". This allows a separate account for install or maintenance technicians to examine the TMM-64x parameters, yet while not being able to modify them. Click "**Next**" after the password is entered.

| User Password New User Password                                                                                                    |
|----------------------------------------------------------------------------------------------------|
| New User Password                                                                                                    |
| Enter the password for the user of this phone. This password is used to access user                                                                                                    |
| configurable data and to access the user's voicemail. Your password may be text or<br>numbers. If text is used it is converted to the equivalent number sequence when voice mail<br>is accessed. The conversion is done using the letters assigned to each key on the phone<br>keypad. For example the password "DOG" becomes 364, and the password "USER" becomes<br>8737 |
| Previous                                                                                                    |
|                                                                                                    |

In the following screen, re-type the same User Password to verify it, and then click "Next".

| User Password Verification                      |                                                     |
|-------------------------------------------------|-----------------------------------------------------|
|                                                 |                                                     |
| Retype User Password                            | _                                                   |
| Retype the user password that you just entered. |                                                     |
|                                                 |                                                     |
|                                                 |                                                     |
|                                                 |                                                     |
|                                                 |                                                     |
|                                                 |                                                     |
| Previous                                        | Next 🕨                                              |
|                                                 |                                                     |
|                                                 |                                                     |
|                                                 | Copyright © 2009 - 2010 Harding Instrument Co. Ltd. |

Now enter an **Admin Password** for the administrator account on the TMM-64x, then click "**Next**". The Administrator account and password will be used to change as well as examine settings. In this case the password "**admin**" is used (this will be used later on in the configuration settings).

| Admin Password                                                                                                    |
|----------------------------------------------------------------------------------------------------|
|                                                                                                    |
| New Admin Password •••••                                                                                                    |
| Enter the password for the admin of the TMM-640. This password is used to access admin configurable data. Your password may be text or numbers |
|                                                                                                    |
|                                                                                                    |
| Previous                                                                                                    |
|                                                                                                    |
|                                                                                                    |

In the following screen, re-type the same Admin Password to verify it, and then click "Next".

| Admin Password Verification                      |                                                     |
|--------------------------------------------------|-----------------------------------------------------|
|                                                  |                                                     |
|                                                  |                                                     |
| Retype Admin Password                            |                                                     |
| Retype the admin password that you just entered. |                                                     |
|                                                  |                                                     |
|                                                  |                                                     |
|                                                  |                                                     |
|                                                  |                                                     |
|                                                  |                                                     |
| Previous                                         | Next 🕽                                              |
|                                                  | HOAT P                                              |
|                                                  |                                                     |
|                                                  |                                                     |
|                                                  | Copyright © 2009 - 2010 Harding Instrument Co. Ltd. |

The next screen shows a summary of the initial settings entered in the MicroComm Setup Wizard. Click "**Next**" to continue.

| Initi                            | al Settings Summary                                   |                                                 |
|----------------------------------|-------------------------------------------------------|-------------------------------------------------|
|                                  |                                                       |                                                 |
| Initial Settings Summary         |                                                       |                                                 |
| Workgroup Key                    | microcomm                                             |                                                 |
| Extension Name                   | TMM-640                                               |                                                 |
| Extension Description            | Lloyd's Lab TMM                                       |                                                 |
| Extension Number                 | 6400                                                  |                                                 |
| DCC/Registrar IP Address         | 10.0.0.82                                             |                                                 |
| Timezone                         | (GMT-7:00) Mountain Time - Denver                     |                                                 |
| Admin Password                   | *****                                                 |                                                 |
| ✓ Please confirm that you have p | rinted or recorded this information for your records. |                                                 |
| Previous                         | 🖨 Print Next 🕨                                        |                                                 |
|                                  |                                                       |                                                 |
|                                  | Сор                                                   | yright © 2009 - 2010 Harding Instrument Co. Lto |

The last screen in the MicroComm Setup Wizard asks you to confirm the settings you entered. Click the "**Update**" button to complete the wizard.

|                                                                                                    | Setup Completed                                                                                                    |                                                                                                |                              |
|----------------------------------------------------------------------------------------------------|----------------------------------------------------------------------------------------------------|------------------------------------------------------------------------------------------------|------------------------------|
| If the settings on the previous par<br>click "Previous" button below to gr<br>Once you click the "Update" butto<br>and you may make other changes<br>TMM-640. | ge are correct then press UPDATI<br>et to the appropriate page to cor<br>n below, the settings will be con<br>to the TMM-640's configuration o | E. If they are incorrect<br>rect the entries.<br>figured on your TMM-640<br>or begin using the |                              |
| Previous                                                                                                    | 🖨 Print                                                                                                    | C Update                                                                                       |                              |
|                                                                                                    |                                                                                                    |                                                                                                |                              |
|                                                                                                    |                                                                                                    | Convicts @ 2000_201                                                                            | 0 Unadian Testaurant Ca. 14d |

After this, the main configuration screens will be shown as in the next section.

# 8.2 Setting the TMM-64x Operating Parameters

If the TMM-64x has been configured with the MicroComm Setup Wizard previously, it will skip the previous screens and go directly to the following screen when the web browser accesses the TMM-64x's web page. To make changes, the user will have to sign as the administrator using the password previously assigned during the initial configuration.

The initial web page for configuring the TMM-64x is as follows.

|                                                                                                    | Login: Administrator   User<br>TMM-640 x6400      |
|----------------------------------------------------------------------------------------------------|---------------------------------------------------|
|                                                                                                    |                                                   |
| Welcome to your DXL VOIP system.<br>Serial Number: SN10197098<br>MAC address: 00121F FFFFC4<br>Firmware version: 1.0.0<br>Login using the links in the upper right-hand corner<br>to edit settings on this VOIP device.<br>Please login. |                                                   |
|                                                                                                    |                                                   |
|                                                                                                    | anvright © 2009 - 2010 Harding Instrument Co. Ltd |

Click on the "Administrator" text at the top right corner of this page. This will bring up a login prompt text box. Use the user name "**admin**" and enter the password assigned to this master ("**admin**" was assigned in the above example), then click OK. Once you are logged in you will see more menu options.

| Authentication Required |                                                                                             |  |
|-------------------------|---------------------------------------------------------------------------------------------|--|
| ?                       | A username and password are being requested by http://10.0.0.26. The site says: "Configure" |  |
| User Name:              | admin                                                                                       |  |
| Password:               | •••••                                                                                       |  |
|                         | OK Cancel                                                                                   |  |

|                                                                                                    | Login: Administrator   User<br>TMM-640 x6400        |
|----------------------------------------------------------------------------------------------------|-----------------------------------------------------|
| Home   Network Address   Extensions   VoIP Accounts   System   Media   Users   Statis                                                                                                    | itics                                               |
| Welcome to your DXL VOIP system.<br>Serial Number: SN10197098<br>MAC address: 00121F FFFFC4<br>Firmware version: 1.0.0<br>Login using the links in the upper right-hand corner<br>to edit settings on this VOIP device.<br>Logged in as Administrator. |                                                     |
| Home   Network Address   Extensions   VoIP Accounts   System   Media   Users   Statis                                                                                                    | itics                                               |
|                                                                                                    | Convright @ 2009 - 2010 Harding Instrument Co. Ltd. |

Click on the Network Address menu tab on the menu bar to bring up the Network Settings menu.

In the **Network Settings** menu, set the following parameters:

Set Mode to "Static" (to assign the master a static IP address). Static is recommended for all IP master stations.

Set **IP Address** to the IP address for this master. It should be assigned by your network administrator, and must not conflict with other IP addresses on this system. In this case this master was assigned address "10.0.0.56"

Set **IP Network Mask** to the Network mask for the network. This is also assigned by your network administrator, and should be the same network mask used for all DXL equipment including IP masters, IP stations, and IP page speakers, as well as the DXL DCC's. This example network is assigned "**255.255.255.0**" for the network mask.

The **Gateway**, **Domain**, and **DNS Servers** settings are typically used if your DXL system extends across one network. They are typically left blank, but you can assign the **Gateway** setting to your gateway server IP address for this network, the **Domain** setting to the domain name of your network, and the **DNS Servers** setting to the DNS server IP address for this network.

|                              |                                          | Login: Administrator   User<br>TMM-640 x6400        |
|------------------------------|------------------------------------------|-----------------------------------------------------|
| Home   Network Address   Ext | ensions   VoIP Accounts   System   Media | Users   Statistics                                  |
| Update                       | Network Settings                         |                                                     |
|                              | Local Settings                           |                                                     |
| Mode                         | static 💌                                 |                                                     |
| IP Address                   | 10.0.0.56                                |                                                     |
| IP Network Ma                | sk 255.255.255.0                         |                                                     |
| Gateway                      | 10.0.0.1                                 |                                                     |
| Domain                       | HardingInst.lan                          |                                                     |
| DNS Servers                  | 10.0.0.1                                 |                                                     |
| © Update                     |                                          |                                                     |
|                              |                                          |                                                     |
| Home   Network Address   Ext | ensions   VoIP Accounts   System   Media | Users   Statistics                                  |
|                              |                                          | Copyright © 2009 - 2010 Harding Instrument Co. Ltd. |

Once you have entered all of the settings you require, click the "Update" button.

Note that changing the Network Settings will require a reboot for the settings to take effect. You can either use the "**Reboot Now**" option and re-establish the connection at the new IP address by typing

"<u>http://<address of master></u>", in your web browser, or use the "**Reboot Later**" option and continue to change the settings and reboot after you have changed all of the settings.

|                                                                                                    | Login: Administrator   User<br>TMM-640 x6400                                                                                                    |
|----------------------------------------------------------------------------------------------------|----------------------------------------------------------------------------------------------------|
| Home   Network Address   Ex                                                                                                    | xtensions   VoIP Accounts   System   Media   Users   Statistics                                                                                                    |
| Update To Setting<br>Changes made to the TMM-640's settings will require that it be rebo<br>There are three options for rehoption the TMM-640.                                                          | gs Requires The TMM-640 Be Rebooted<br>ooted. These settings have been saved to the TMM-640's non-volatile memory.                                                                            |
| First, you can choose to reboot the TMM-640 now, by hitting the "R<br>progress.<br>Second, you can, if you made any mistakes, discard all changes mad                                                   | Reboot Now" button. This will temporarily disrupt the TMM-640's audio while the reboot is in<br>ade and restore the factory defaults. This will wipe the TMM-640's non-volatile memory so all |
| settings and audio are lost until it is re-initialized.<br>Finally, you can, if you want to make changes to other pages, hit th<br>until either a manual reset (i.e., power down/up) or a subsequent "R | he "Reboot Later" button. The settings are saved to non-volatile memory but will not take effect<br>Reboot Now" is performed.                                                                 |
| Reboot Now                                                                                                    | Restore Factory Defaults                                                                                                    |
| Home   Network Address   Ex                                                                                                    | xtensions   VoIP Accounts   System   Media   Users   Statistics                                                                                                    |
|                                                                                                    | Copyright © 2009 - 2010 Harding Instrument Co. Ltd                                                                                                    |

Once you have rebooted and logged in, or have continued from the previous screen, select the "Extensions" menu bar option.

Click on the number under **Extension** (which is the extension number entered in the MicroComm Setup Wizard) to bring up the **Settings** screen. In this example, the extension number to click is "**x64x0**".

|                                                                                                    | Login: Administrator   User<br>TMM-640 x6400 |
|----------------------------------------------------------------------------------------------------|----------------------------------------------|
| Home   Network Address   Extensions   VoIP Accounts   System   Media   Users   Statistics                                                           |                                              |
| Extensions         Extension Type Unknown         Extension       Name       Status       Comment         x6400       TMM-640       Lloyd's Lab TMM |                                              |
| Home   Network Address   Extensions   VoIP Accounts   System   Media   Users   Statistics                                                           | 2009 - 2010 Harding Instrument Co. Ltd       |

The settings for **Extensions** were previously entered in the MicroComm Setup Wizard, but a brief description of the settings is below if you need to change them after the initial setup.

Name is a short descriptive name of this master station; in this case "TMM-64x" is used.

**Number** is the master number for this master (this must be the same number as the Master **Number** entered in the DXL Administrator software for the master station). This master number cannot be the same number as any other master in the system. In this case the master number is "64x0".

Comment is an optional long description of this master station, and can be left blank if desired.

If you have changed any settings, click "Update".

|                    |              |                                        | Login: Administrator   User<br>TMM-640 x6400        |
|--------------------|--------------|----------------------------------------|-----------------------------------------------------|
| Home   Network Add | lress   Exte | nsions   VoIP Accounts   System   Medi | ia   Users   Statistics                             |
|                    |              |                                        |                                                     |
|                    | 📀 Update     | 2                                      |                                                     |
|                    |              | Settings                               |                                                     |
|                    | Name         | TMM-640                                |                                                     |
|                    | Number       | 6400                                   |                                                     |
|                    | Status       |                                        |                                                     |
|                    | Comment      | Lloyd's Lab TMM                        |                                                     |
|                    | 🕑 Update     | 3                                      |                                                     |
|                    |              |                                        |                                                     |
| Home   Network Add | lress   Exte | nsions   VoIP Accounts   System   Medi | ia   Users   Statistics                             |
|                    |              |                                        | Copyright © 2009 - 2010 Harding Instrument Co. Ltd. |

Next, click on the **VoIP Accounts** tab on the menu bar.

On the **VoIP Account Settings** screen, click the name of the master under **VoIP Accounts** (in this example, the name given during setup was "**TMM-64x**" so in this case you would click the text "**TMM-64x**"). This brings up the **VoIP Account Settings** screen for this master.

|                                                                                           | Login: Administrator<br>TMM-640 | User<br>x6400 |
|-------------------------------------------------------------------------------------------|---------------------------------|---------------|
| Home   Network Address   Extensions   VoIP Accounts   System   Media   Users   Statistics |                                 |               |
|                                                                                           |                                 |               |
| VoIP Account Settings<br>VoIP Accounts<br>IMM-640                                         |                                 |               |
| Home   Network Address   Extensions   VoIP Accounts   System   Media   Users   Statistics |                                 |               |
| Copyright © 2009                                                                          | - 2010 Harding Instrument       | t Co. Ltd.    |

These **VoIP Account Settings** were previously entered in the MicroComm Setup Wizard, but a brief description of the settings is below if you need to change them after the initial setup.

Account Name is a short description for this SIP account; usually this should be the same as the Extension Name.

Account Username must be the master number (same as the Master Number in the DXL Administrator).

**Domain** must be set to the IP address of the DCC that controls the exchange that the master associated with in the DXL Administrator.

**Authorization Username, Authorization Password, and Outbound Proxy** settings are only used when the TMM-64x is used with a SIP Proxy server. This is not used for a DXL system, so should be set to blank.

Check-mark the **Register** and **Auto Answer** check boxes.

The remainder of the settings should be left at the default settings.

If you have made any changes, click "Update".

|           |                                      |                     |                            | Login: Administrator<br>TMM-640 | User<br>x6400 |
|-----------|--------------------------------------|---------------------|----------------------------|---------------------------------|---------------|
| Home   Ne | twork Address   Extensions   VoIP Ac | counts   System   M | 1edia   Users   Statistics |                                 |               |
|           |                                      |                     |                            |                                 |               |
|           | VoIP Accoun                          | t Settings          |                            |                                 |               |
|           | 📀 Update                             |                     |                            |                                 |               |
| VoIP Ac   | ccounts                              | Accour              | nt Settings                |                                 |               |
| ТММ-640   | Account En                           | abled 🗹             |                            |                                 |               |
|           | Account Na                           | ame TMM             | 1-640                      |                                 |               |
|           | Account Us                           | ername 6400         | )                          |                                 |               |
|           | Authorizatio                         | on Username 6400    | )                          |                                 |               |
|           | Authorizatio                         | on Password         |                            |                                 |               |
|           | Domain                               | 10.0.               | .0.82                      |                                 |               |
|           | Outbound F                           | Proxy               |                            |                                 |               |
|           | Register                             |                     |                            |                                 |               |
|           | Status                               | Regi                | istered                    |                                 |               |
|           | Auto Answe                           | er 🗹                |                            |                                 |               |
|           | Dial Plan                            |                     |                            |                                 |               |
|           |                                      |                     |                            |                                 |               |
|           |                                      |                     |                            |                                 |               |
|           | 📀 Update                             |                     |                            |                                 |               |
|           |                                      |                     |                            |                                 |               |
| Home   Ne | twork Address   Extensions   VoIP Ac | counts   System   M | ledia   Users   Statistics |                                 |               |

Next, click on the System tab on the menu bar.

Most of these **System Settings** were previously entered in the MicroComm Setup Wizard, but a brief description of the settings is below if you need to change them after the initial setup.

**Time Server (NTP)** is the IP address or Domain Name of a Network Time Protocol (NTP) server. This can be used by the TMM-64x master to set its clock time to same time as the NTP server. This should be left blank for most cases.

GMT Offset (hours) should be set to the time zone that the TMM-64x will be used in.

**Workgroup Key** should be set to the workgroup name used by all of the IP masters in the MicroComm system. While the **Workgroup Key** setting for the network can be any value you choose, all IP masters should have the same **Workgroup Key**.

If you have made any changes, click "Update".

|           |                                                                                  | Login: Administrator   User<br>TMM-640 x6400 |
|-----------|----------------------------------------------------------------------------------|----------------------------------------------|
| Home   Ne | twork Address   Extensions   VoIP Accounts   System   Media   Users   Statistics |                                              |
|           | System Settings                                                                  |                                              |
|           | Network Service Settings                                                         |                                              |
|           | Time Server (NTP)                                                                |                                              |
|           | GMT Offset (hours) (GMT-7:00) Mountain Time - Denver                             |                                              |
|           | Workgroup Key microcomm                                                          |                                              |
|           | O Update                                                                         |                                              |
|           |                                                                                  |                                              |
| Home   Ne | twork Address   Extensions   VoIP Accounts   System   Media   Users   Statistics |                                              |
|           | Copyright © 2                                                                    | 009 - 2010 Harding Instrument Co. Ltd.       |

Next, click on the **Media** tab on the top menu bar to access the **Media Settings** menu. Normally you can start with the default settings, but if you need to change the master's volume settings or VOX control you can make changes to these settings to adjust audio quality. A brief description of these settings is as below.

Gain settings are 0 dB for mid-range, negative values to make it quieter than normal, and positive values to make it louder than normal.

**Microphone Gain** – **Fixed** setting has a fixed microphone gain, **AGC** setting (Automatic Gain Control) will automatically adjust microphone volume to be relatively consistent even with operators who talk louder or quieter than average.

Fixed Microphone Gain is the base gain adjustment for all microphones when Microphone Gain is set to Fixed.

**AGC Microphone Gain** is the target gain level for all microphones when **Microphone Gain** is set to **AGC**. This can increase or decrease the voice volume for loud or quiet talkers.

**Gooseneck Microphone Gain**, **Handset Microphone Gain**, and **Headset Microphone Gain** settings are the gain settings for the built-in microphone, handset microphone, and headset microphone respectively.

**Bass Volume** and **Treble Volume** adjust the frequency response of the master speaker output for low and high frequencies. These values are only acted on when the **Speaker Boost** setting is checked.

**Gooseneck Speaker Gain**, **Handset Speaker Gain**, and **Headset Speaker Gain** settings are the gain settings for the built-in speaker, handset speaker, and headset speaker respectively.

|                                         | Login: Administrator   Login: Administrator   Login: Administrator | Jser<br>400 |
|-----------------------------------------|----------------------------------------------------------------------------------------------------|-------------|
|                                         |                                                                                                    |             |
| Home   Network Address   Extensions   V | JIP Accounts   System   Media   Users   Statistics                                                                                                    |             |
|                                         |                                                                                                    |             |
| Medi                                    | a Settings                                                                                                    |             |
| © Update                                |                                                                                                    |             |
| Periph                                  | ral Detection                                                                                                    |             |
| Headset Detected?                       | NOT CONNECTED                                                                                                    |             |
| Handset Status?                         | NOT CONNECTED                                                                                                    |             |
| Lineout Detected?                       |                                                                                                    |             |
| Microphone Power (RMS 9                 | fullscale) 9.3%                                                                                                    |             |
| Microphone Noise (RMS %                 | uliscale) 9.5%                                                                                                    |             |
| Speaker Power (RMS %ful                 | scale) 0.0%                                                                                                    |             |
| Microp                                  | hone Settings                                                                                                    |             |
| Microphone Gain                         |                                                                                                    |             |
| Fixed Microphone Gain                   | 0 dB                                                                                                    |             |
| AGC Microphone Gain                     | -5.5 dB 💌                                                                                                    |             |
| Gooseneck Microphone Ga                 | n 0 dB 💌                                                                                                    |             |
| Handset Microphone Gain                 | 0 dB 💌                                                                                                    |             |
| Headset Microphone Gain                 | 0 dB                                                                                                    |             |
| Spez                                    | ker Settings                                                                                                    |             |
| Speaker Volume                          | -20.75 dB                                                                                                    |             |
| Speaker Boost                           |                                                                                                    |             |
| Bass Volume                             | 0 dB 💌                                                                                                    |             |
| Treble Volume                           | 0 dB 🗸                                                                                                    |             |
| Gooseneck Speaker Gain                  | 0 dB 💌                                                                                                    |             |
| Handset Speaker Gain                    | 0 dB                                                                                                    |             |
| Headset Speaker Gain                    | 0 dB 💌                                                                                                    |             |
| vo                                      | K Settings                                                                                                    |             |
| VOX Enabled                             |                                                                                                    |             |
| Threshold (dB)                          | 3 dB                                                                                                    |             |
| Threshold (RMS %fullscale               | Disabled 💙                                                                                                    |             |
| Attack Time (milliseconds)              | 100                                                                                                    |             |
| Hold Time (milliseconds)                | 200                                                                                                    |             |
| Noise Window (millisecond               | ) 1000                                                                                                    |             |
| Noise Floor (RMS %fullsca               | e) 0 (e                                                                                                    |             |
| Noise Ceiling (RMS %fullsc              | ale) 100                                                                                                    |             |
| Audio N                                 | twork Settings                                                                                                    |             |
| Preferred Codec Order (L4               | ۷)                                                                                                    |             |
| Preferred Codec (LAN)                   | G.711u-Law                                                                                                    |             |
| Preferred Codec Order (W                | N)                                                                                                    |             |
| Preferred Codec (WAN)                   | G.711u-Law 💌                                                                                                    |             |
| UDP RTP Starting Port                   | 16384                                                                                                    |             |
|                                         |                                                                                                    |             |
| UDP RTP Number of Ports                 | 10                                                                                                    |             |
| UDP RTP Number of Ports UDP RTP DSCP    | 10<br>Default                                                                                                    |             |
| UDP RTP Number of Ports<br>UDP RTP DSCP | 10<br>Default                                                                                                    |             |

**VOX Enabled** allows the master to use automatic voice switching (Voice Operated Switching) for hands-free operation without requiring the use of the Push To Talk button. However for control room operation usually it is best to use PTT operation (VOX not enabled) for security and operational purposes since a PTT switch allows staff to only talk out when they are ready to talk rather than picking up possibly confidential background conversations or radio chatter.

**Threshold (dB)** is a VOX related setting that indicates how loud above the average room noise that voice has to be to trigger the microphone to be active.

The remainder of the VOX Settings affect the operational parameters of the VOX and are best left at the default values.

The Audio Network Settings affect the VoIP audio communication of the TMM-440 master station and should be left at the default values.

If you have made any changes, click "**Update**".

This concludes the settings for one TMM-64x master.

Repeat this process for each IP master, making sure that the IP address for each master is unique. Fill in this master station's number and the Domain IP address of the controlling DCC in the appropriate places above.

**NOTE**: This equipment has been tested and found to comply with the limits for a Class A digital device, pursuant to part 15 of the FCC Rules. These limits are designed to provide reasonable protection against harmful interference when the equipment is operated in a commercial environment. This equipment generates, uses, and can radiate radio frequency energy and, if not installed and used in accordance with the instruction manual, may cause harmful interference to radio communications. Operation of this equipment in a residential area is likely to cause harmful interference in which case the user will be required to correct the interference at his own expense.